# CKD

ABSODEX

# **ACTUATOR Driver**

V1.4.2 이상

지원 버전 TOP Design Studio

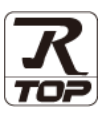

### CONTENTS

Touch Operation Panel을 사용해주시는 고객님께 감사 드립니다.

#### **1.** 시스템 구성

4. 케이블 표

#### 2 페이지

접속에 필요한 기기, 각 기기의 설정, 케이블, 구성 가능한 시스 템에 대해 설명합니다.

- 2. 외부 장치 선택 TOP 기종과 외부 장치를 선택합니다.
- 3. TOP 통신 설정 \_\_\_\_\_

## <u>4 페이지</u>

3 페이지

TOP 통신 설정 방법에 대해서 설명합니다.

#### 9 페이지

접속에 필요한 케이블 사양에 대해 설명합니다.

 
 5. 지원 어드레스
 10 페이지

 본 절을 참조하여 외부 장치와 통신 가능한 어드레스를 확인하 십시오.

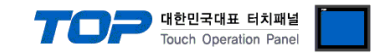

# 1. 시스템 구성

TOP와 "CKD - ABSODEX Actuator"의 시스템 구성은 아래와 같습니다.

| 시리즈 | CPU              | Link I/F | 통신 방식   | 통신 설정               | 케이블                |
|-----|------------------|----------|---------|---------------------|--------------------|
| CKD | ABSODEX Actuator | -        | RS-232C | <u>3. TOP 통신 설정</u> | <u>4.1 케이블 표 1</u> |

■ 연결 구성

•1:1(TOP 1 대와 외부 장치 1 대) 연결

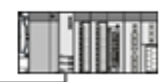

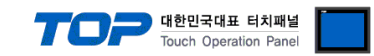

# 2. 외부 장치 선택

■ TOP 모델 및 포트 선택 후 외부 장치를 선택합니다.

| 디바이스 선택                                    |                     |                |
|--------------------------------------------|---------------------|----------------|
| PLC 선택 [COM                                | /12]                |                |
|                                            |                     | 검색 :           |
| 제조사                                        | 모델명                 | ◉ 모델명 💿 제조사    |
| TOSHIBA                                    | ABS                 | ODEX           |
| ATLAS COPCO                                |                     |                |
| TOSHIBA MACHINE Co., LI                    | td                  |                |
| GREEN POWER                                |                     |                |
| ROOTECH                                    |                     |                |
| CKD Corporation                            |                     |                |
| CSCAM                                      |                     |                |
| IDEC Corporation                           |                     |                |
| HAWE HYDRAULIK                             |                     |                |
| SEHAN Electools                            | E                   |                |
| TOHO Electronics Inc.                      |                     |                |
| IA Corporation                             |                     |                |
| MKP                                        |                     |                |
| TEMCOLINE Co., Ltd.                        |                     |                |
|                                            | -                   |                |
|                                            |                     | 🜲 뒤로 📫 다음 🗙 취소 |
|                                            |                     |                |
| 리바이스 선택                                    |                     |                |
| PLC 실 경                                    |                     |                |
| 인터페이스: Comp                                | outer Link 💌        |                |
| 프로토콜: ABSO                                 | DEX Link            | 통신 매뉴얼         |
| 문자열 저장 모드 : First L                        | .H HL 변경            |                |
| 🔲 이중화 사용                                   |                     |                |
| 면산 조건 : AND                                | -                   |                |
| 변경 조건 : E E                                | ·임마웃 5 🗘 (초)        | 파지             |
|                                            |                     |                |
| Primary Option                             |                     |                |
| TimeOut (ms)                               | 300                 |                |
| SendWait (ms)                              |                     |                |
| Retry                                      | ;                   |                |
|                                            | ata(S3)             |                |
| NC D                                       |                     |                |
| NC D<br>Start System Address               | SYS - 0000          | 00 🗧 🔂 🔜       |
| NC D<br>Start System Address<br>Word Count | <b>I</b> SYS ▼ 0000 |                |
| NC D<br>Start System Address<br>Word Count | <b>SYS 0000</b>     |                |
| NC D<br>Start System Address<br>Word Count | I €                 |                |
| Start System Address<br>Word Count         | 1 🕃                 |                |

| 설정 사항 |     |                                                             | 내용 |              |
|-------|-----|-------------------------------------------------------------|----|--------------|
| TOP   | 모델  | TOP 디스플레이와 프로세스를 확인하여 터치 모델을 선택합니다.                         |    |              |
| 외부 장치 | 제조사 | TOP와 연결할 외부 장치의 제조사를 선택합니다.                                 |    |              |
|       |     | "CKD Corporation"를 선택 하십시오.                                 |    |              |
|       | PLC | TOP와 연결할 외부 장치를 선택 합니다.                                     |    |              |
|       |     | 모델 인터페이스 프로토콜                                               |    |              |
|       |     | CKD ABSODEX Computer Link ABSODEX Link                      |    | ABSODEX Link |
|       |     | 연결을 원하는 외부 장치가 시스템 구성 가능한 기종인지 1장의 시스템 구성에서 확인 하시기<br>바랍니다. |    |              |

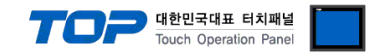

## 3. TOP 통신 설정

통신 설정은 TOP Design Studio 혹은 TOP 메인 메뉴에서 설정 가능 합니다. 통신 설정은 외부 장치와 동일하게 설정해야 합니다.

#### 3.1 TOP Design Studio 에서 통신 설정

#### (1) 통신 인터페이스 설정

■ [ 프로젝트 > 프로젝트 속성 > TOP 설정 ] → [ 프로젝트 옵션 > "HMI 설정 사용" 체크 > 편집 > 시리얼 ] - TOP 통신 인터페이스를 TOP Design Studio에서 설정합니다.

| ▲                          | 날짜 / 시간 동기화                                                                                                    |
|----------------------------|----------------------------------------------------------------------------------------------------|
| ▲ 🛒 PLC 설정<br>▲ 🚮 COM1 (1) | 프로젝트 옵션 외면 전환 글로벌 잠금 옵션 프로젝트 스타일 스플래쉬 PLC 버퍼 동기화                                                                                                    |
| PLC1 : CKD ABSODEX [0]     | 주소등록                                                                                                    |
|                            | 주소 입력 방식 [1] : 자유 입력 ▼ □범위에 적용 [C]                                                                                                    |
| FieldBus (0)               | 파티션 설정                                                                                                    |
|                            | 로그: 192 — (KByte) 남은 용당 <b>0</b> (KByte)                                                                                                    |
|                            | 월남: 192 ▼ (RByte)<br>레시피 - 61 ▲ ((Pote)                                                                                                    |
|                            |                                                                                                    |
|                            | 포트 설정                                                                                                    |
|                            | ▼ 시스템 폰트 안티알리아싱 사용 [A] 비밀번호 [안 :                                                                                                    |
|                            | · · · · · · · · · · · · · · · · · · ·                                                                                                    |
|                            | · □ N:1 키 잠금 사용                                                                                                    |
|                            | 인터락 주소[E]: DPLC1 VL00000                                                                                                    |
|                            |                                                                                                    |
|                            | Image: Windows and the second second sec |
|                            | Project Setting                                                                                                    |
|                            | Start Mode=Menu                                                                                                    |
| 프로젝트                       |                                                                                                    |
|                            |                                                                                                    |
| 프로젝트 설정 고급 설명              | 프 시리얼                                                                                                    |
| 시스템                        | 시리얼 포트 COM1 -                                                                                                    |
|                            | 신호 레벨 👘 👘 👘                                                                                                    |
|                            | ● RS-232C ● RS-422(4) ● RS-485(2)                                                                                                    |
| 모안 날짜/시                    | 비트/초: 9600 🔹 😤 미덕했                                                                                                    |
|                            | 데이터 비트: 7 🔹                                                                                                    |
| 시리엄 비머니                    | 정지 비트: 1                                                                                                    |
| 옵션 장치                      | 패리티 비트: 홀수 🔹                                                                                                    |
|                            | ㅎ름 제어: 꺼진                                                                                                    |
|                            |                                                                                                    |
| 통신 장치                      | Loopback Test 취소 적용                                                                                                    |
|                            |                                                                                                    |
|                            |                                                                                                    |
| PLC                        |                                                                                                    |

| 항 목        | ТОР     | 외부 장치   | 비고 |
|------------|---------|---------|----|
| 신호 레벨 (포트) | RS-232C | RS-232C |    |
| 보우레이트      | 9600(-  | 고정)     | 고정 |
| 데이터 비트     | 7       |         |    |
| 정지 비트      | 1       |         |    |
| 패리티 비트     | ODD(    | 홀수)     |    |

※ 위의 설정 내용은 본 사에서 권장하는 <u>예제</u>입니다.

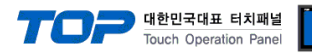

| 항 목    | 설명                                        |
|--------|-------------------------------------------|
| 신호 레벨  | TOP — 외부 장치 간 시리얼 통신 방식을 선택합니다.           |
| 보우레이트  | TOP — 외부 장치 간 시리얼 통신 속도를 선택합니다.           |
| 데이터 비트 | TOP — 외부 장치 간 시리얼 통신 데이터 비트를 선택합니다.       |
| 정지 비트  | TOP — 외부 장치 간 시리얼 통신 정지 비트를 선택합니다.        |
| 패리티 비트 | TOP - 외부 장치 간 시리얼 통신 패리티 비트 확인 방식을 선택합니다. |

#### (2) 통신 옵션 설정

■ [ 프로젝트 > 프로젝트 속성 > PLC 설정 > COM > "CKD ABSODEX"]

-Computer Link 통신 드라이버의 옵션을 TOP Design Studio에서 설정합니다.

| 프로젝트 옵션                                                                                                    |                                                                                                    |    | ×      |
|----------------------------------------------------------------------------------------------------|----------------------------------------------------------------------------------------------------|----|--------|
| HMI 변경 💓 PLC                                                                                                    | 추가 📶 PLC 변경 🔀 PLC 삭제                                                                                                    |    |        |
| · TOP 설정<br>SYS : TOPRX1500X<br>· COM2 (1)<br>· COM2 (1)<br>· COM3 (0)<br>· Ethernet (0)<br>· FieldBus (0)<br>· USBDevice (0) | PLC 설정<br>별칭: PLC1<br>인터페이스: Computer Link<br>프로토콜: ABSODEX Link<br>로자열 저장 모드: First LH HL<br>변경 조건: AND<br>면산 조건: AND<br>면산 조건: ■ EFB OH S ↓ (초)<br>■ 조건<br>Primary Option<br>TimeOut (ms) 300<br>SendWait (ms) 0<br>Retry 5<br>Start System Address<br>Word Count 1<br>©<br>Word Count 1<br>© |    | 신 매뉴 열 |
|                                                                                                    |                                                                                                    | 적용 | 닫기     |

| 항 목           | 설정                                           | 비고             |
|---------------|----------------------------------------------|----------------|
| 인터페이스         | TOP — 외부 장치 간 통신 인터페이스를 설정합니다.               | "2. 외부 장치      |
| 프로토콜          | TOP — 외부 장치 간 통신 프로토콜을 설정합니다.                | <u> 선택" 참고</u> |
| TimeOut (ms)  | TOP가 외부 장치로부터 응답을 기다리는 시간을 설정합니다.            |                |
| SendWait (ms) | TOP가 외부 장치로부터 응답 수신 후 다음 명령어 요청 전송 간에 대기 시간을 |                |
|               | 설정합니다.                                       |                |

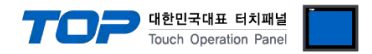

#### 3.2 TOP 에서 통신 설정

※ "3.1 TOP Design Studio 에서 통신 설정" 항목의 "HMI 설정 사용"을 체크 하지 않은 경우의 설정 방법입니다.

■ TOP 화면 상단을 터치하여 아래로 <u>드래그</u> 합니다. 팝업 창의 "EXIT"를 터치하여 메인 화면으로 이동합니다.

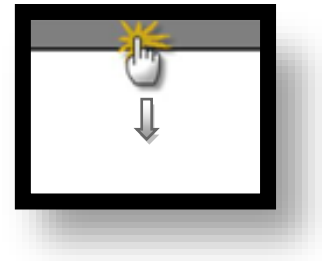

- (1) 통신 인터페이스 설정
  - [메인 화면 > 제어판 > 시리얼 ]

| · 제어관<br>프로젝트<br>프로젝트 설정<br>시스템<br>· · · · · · · · · · · · · · · · · · · | 교<br>· 시리얼 포트 COM1<br>· 신호 레벨<br>· RS-232C · RS-422(4) · RS-485(2)<br>비트/초: 9600 ·<br>데이터 비트: 7<br>· ·<br>정지 비트: 1<br>·<br>·································· |  |
|--------------------------------------------------------------------------|----------------------------------------------------------------------------------------------------|--|
|                                                                          |                                                                                                    |  |

| 항 목        | ТОР     | 외부 장치   | 비고 |
|------------|---------|---------|----|
| 신호 레벨 (포트) | RS-232C | RS-232C |    |
| 보우레이트      | 960     | 0       | 고정 |
| 데이터 비트     | 7       |         |    |
| 정지 비트      | 1       |         |    |
| 패리티 비트     | ODD(콜   | 홀수)     |    |

#### ※ 위의 설정 내용은 본 사에서 권장하는 설정 <u>예제</u>입니다.

| 항 목    | 설 명                                       |
|--------|-------------------------------------------|
| 신호 레벨  | TOP — 외부 장치 간 시리얼 통신 방식을 선택합니다.           |
| 보우레이트  | TOP — 외부 장치 간 시리얼 통신 속도를 선택합니다.           |
| 데이터 비트 | TOP — 외부 장치 간 시리얼 통신 데이터 비트를 선택합니다.       |
| 정지 비트  | TOP — 외부 장치 간 시리얼 통신 정지 비트를 선택합니다.        |
| 패리티 비트 | TOP — 외부 장치 간 시리얼 통신 패리티 비트 확인 방식을 선택합니다. |

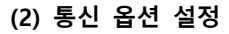

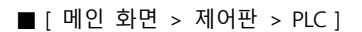

| 실행 전 전 전 전 전 전 전 전 전 전 전 전 전 전 전 전 전 전 전 | Driver PLC1(CKD ABSODEX)  COM1  Interface: Computer Link  Protocol: PC Link  TimeQut (ms) 300 |
|------------------------------------------|-----------------------------------------------------------------------------------------------|
| VNC 뷰에                                   | SendWait (ms)         0          NC Data(S3)                                                  |
| A가 가 가 가 가 가 가 가 가 가 가 가 가 가 가 가 가 가 가   |                                                                                               |
|                                          | Diagnostic<br>Cancel Apply                                                                    |
|                                          |                                                                                               |

| 항 목           | 설 정                                          | 비고               |
|---------------|----------------------------------------------|------------------|
| 인터페이스         | TOP — 외부 장치 간 통신 인터페이스를 설정합니다.               | <u>"2. 외부 장치</u> |
| 프로토콜          | TOP — 외부 장치 간 통신 프로토콜을 설정합니다.                | <u>선택" 참고</u>    |
| TimeOut (ms)  | TOP가 외부 장치로부터 응답을 기다리는 시간을 설정합니다.            |                  |
| SendWait (ms) | TOP가 외부 장치로부터 응답 수신 후 다음 명령어 요청 전송 간에 대기 시간을 |                  |
|               | 설정합니다.                                       |                  |

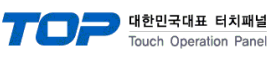

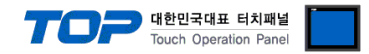

#### 3.3 통신 진단

■ TOP - 외부 장치 간 인터페이스 설정 상태를 확인
 - TOP 화면 상단을 터치하여 아래로 <u>드래그</u>. 팝업 창의 "EXIT"를 터치하여 메인 화면으로 이동한다
 - [ 제어판 > 시리얼 ] 에서 사용 하고자 하는 COM 포트 설정이 외부 장치의 설정 내용과 같은지 확인한다

■ 포트 통신 이상 유무 진단

- [제어판 > PLC]에서 "통신 진단"을 터치한다.

- 화면 상에 Diagnostics 다이얼로그 박스가 팝업 되며 진단 상태를 판단한다.

| ОК             | 통신 설정 정상                                                |
|----------------|---------------------------------------------------------|
| Time Out Error | 통신 설정 비정상                                               |
|                | - 케이블 및 TOP, 외부 장치의 설정 상태 확인한다. <b>(참조 : 통신 진단 시트 )</b> |

#### ■ 통신 진단 시트

- 외부 단말기와 통신 연결에 문제가 있을 경우 아래 시트의 설정 내용을 확인 바랍니다.

| 항목     | 내용            |         | 확  | ·ପ | 참 고                    |
|--------|---------------|---------|----|----|------------------------|
| 시스템 구성 | 시스템 연결 방법     |         | OK | NG | 1 시스테 그서               |
|        | 접속 케이블 명칭     |         | OK | NG | <u>1. 시스템 구영</u>       |
| ТОР    | 버전 정보         |         | OK | NG |                        |
|        | 사용 포트         |         | OK | NG |                        |
|        | 드라이버 명칭       |         | OK | NG |                        |
|        | 기타 세부 설정 사항   |         | OK | NG |                        |
|        | 상대 국번         | 프로젝트 설정 | OK | NG | <u>2. 외부 장치 선택</u>     |
|        |               | 통신 진단   | OK | NG | <u>3. 통신 설정</u>        |
|        | 시리얼 파라미터      | 전송 속도   | OK | NG |                        |
|        |               | 데이터 비트  | OK | NG |                        |
|        |               | 정지 비트   | OK | NG |                        |
|        |               | 패리티 비트  | OK | NG |                        |
| 외부 장치  | 외부 장치 CPU 명칭  |         | OK | NG |                        |
|        | 통신 포트 명칭(모듈 명 | 3)      | OK | NG |                        |
|        | 프로토콜(모드)      | OK      | NG |    |                        |
|        | 설정 국번         |         | OK | NG |                        |
|        | 기타 세부 설정 사항   |         | OK | NG | <u>4. 외부 장치 설정</u>     |
|        | 시리얼 파라미터      | 전송 속도   | OK | NG |                        |
|        |               | 데이터 비트  | OK | NG |                        |
|        |               | 정지 비트   | OK | NG |                        |
|        |               | 패리티 비트  | OK | NG |                        |
|        | 어드레스 범위 확인    |         |    |    | <u>6. 지원 어드레스</u>      |
|        |               |         | OK | NG | (자세한 내용은 PLC 제조사의 매뉴얼을 |
|        |               |         |    |    | 참고 하시기 바랍니다.)          |

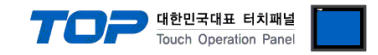

# 4. 케이블 표

본 Chapter는 TOP와 해당 기기 간 정상 통신을 위한 케이블 다이어그램을 소개 합니다. (본 절에서 설명되는 케이블 다이어그램은 "CKD ABSODEX"의 권장사항과 다를 수 있습니다)

#### 4.1 케이블 표 1

■ **RS-232C** (1:1 연결)

| TOP COM                |     |     | 레이브 저소 | 외부 장치 |      |                        |
|------------------------|-----|-----|--------|-------|------|------------------------|
| 핀 배열* <mark>주1)</mark> | 신호명 | 핀번호 | 게이들 접속 | 핀번호   | 신호명  | 핀 배열* <mark>주1)</mark> |
|                        | CD  | 1   |        | 1     | TXD  |                        |
| 1 5                    | RD  | 2   |        | 2     | RXD  | 1 5                    |
|                        | SD  | 3   |        | 3     | NC   |                        |
|                        | DTR | 4   |        | 4     | NC   | 6 9                    |
| 통신 케이블 커넥터             | SG  | 5   |        | 5     | FGND | 통신 케이블 커넥터             |
| 전면 기준,                 | DSR | 6   |        | 6     | NC   | 전면 기준,                 |
| D-SUB 9 Pin            | RTS | 7   |        | 7     | EMG  | D-SUB 9 Pin            |
| male(수, 볼록)            | CTS | 8   |        | 8     | DGND | male(수, 볼록)            |
|                        |     | 9   |        | 9     | +5V  |                        |

\*주1) 핀 배열은 케이블 접속 커넥터의 접속면에서 본 것 입니다.

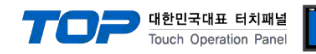

### 5. 지원 어드레스

#### TOP에서 사용 가능한 디바이스는 아래와 같습니다.

CPU 모듈 시리즈/타입에 따라 디바이스 범위(어드레스) 차이가 있을 수 있습니다. TOP 시리즈는 외부 장치 시리즈가 사용하는 최대 어드레스 범위를 지원합니다. 사용하고자 하는 장치가 지원하는 어드레스 범위를 벗어 나지 않도록 각 CPU 모듈 사용자 매뉴얼을 참조/주의 하십시오.

(1) Operation Mode

| Device | Bit Address | Word Address | Description                   | Remarks    |
|--------|-------------|--------------|-------------------------------|------------|
| М      | -           | 0001 ~ 0006  | Operation Mode Switching Code | Write Only |

#### ■ 디바이스 상세

| Device | Address | Description                 | Remarks                                                          |
|--------|---------|-----------------------------|------------------------------------------------------------------|
| М      | 0001    | Automatic mode              | Power-on mode                                                    |
|        |         |                             | Mode in which programs are run continuously                      |
|        | 0002    | Single block mode           | Mode in which programs are executed block by block               |
|        | 0003    | MDI(manual data input) mode | Mode in which NC code input through RS232C port is               |
|        |         |                             | instantaneously executed                                         |
|        | 0004    | Jog mode                    | Communication codes S5 and S6 enable job motion                  |
|        | 0005    | Servo off mode              | Selecting M1 to M4 and M6 will turn the servo ON                 |
|        | 0006    | Pulse string input mode     | In this mode, operation proceeds according to pulse string input |
|        |         |                             | signals.                                                         |
|        |         |                             | Disable motions by using the NC program, and changing            |
|        |         |                             | parameters. To change, switch to M1 to M5                        |

#### (2) Motion Instructions

| Device | Bit Address | Word Address | Description              | Remarks    |
|--------|-------------|--------------|--------------------------|------------|
| S      | -           | 0001 ~ 0020  | Motion Instruction Codes | Write Only |

#### ■ 디바이스 상세

| Device | Address       | Description              | Remarks                                                       |
|--------|---------------|--------------------------|---------------------------------------------------------------|
| S      | 0001          | Start                    | Same function as CN3 program start input (Auto run, single    |
|        |               |                          | block)                                                        |
|        | 0002          | Program stop             | Same function as CN3 program stop input                       |
|        | 0003          | MDI & execution          | One block of NC code is input and executed. (Note1)           |
|        | 0004          | Home return              | Same function as home return instruction input                |
|        | 0005          | Jog(CW)                  | Rotation continues in accordance with PRM 14 and 15 until CN3 |
|        | 0006 log(CCW) |                          | program stop input or continuous rotation stop or S2 and S20  |
|        | 0000          | ,                        | communication code in input                                   |
|        | 0007          | Alarm Reset              | Effective only for alarm                                      |
|        |               |                          | Same function as that of CN3 answer input                     |
|        | 0010          | Answer response          | Valid only when an answer is waited for.                      |
|        |               |                          | Same function as that of CN3 answer input                     |
|        | 0020          | Continuous rotation stop | Continuous rotation G7 jog operation stop.                    |
|        |               |                          | Same function as CN3 continuous rotation stop input           |

#### (Note1) (Note 1)

S0003 디바이스의 경우에는 1개 블록에 대한 NC 코드를 사용자가 입력이 가능합니다.

사용자가 입력할 NC 코드는 아래 그림과 같이 "프로젝트 정보" -> "PLC Comm Info" 옵션에 NC 코드를 입력 저장할 TOPR 내부 주 소와 워드수(코드 문자수 = 워드수 x 2)를 지정하여 사용합니다.

|                      |                     | Touch Operation Panel |  |
|----------------------|---------------------|-----------------------|--|
| ● 통신 옵션              |                     |                       |  |
| TimeOut (ms) 300     |                     |                       |  |
| SendWait (ms) 0      |                     |                       |  |
| NC Dat               | a(53)               |                       |  |
| Start System Address | 🚺 SYS 🔻 00100 🕴 🔂 🔜 |                       |  |
| Word Count           | 50                  |                       |  |

위 그림은 TOP 내부 주소 100번지부터 50워드(100 문자)를 지정하여 사용자가 NC 코드를 100번지부터 최대 100 문자 입력 가능 하도록 설정한 예입니다.

(3) Data Input and Output

| Device | Bit Address   | Word Address     | Description                            | Remarks      |
|--------|---------------|------------------|----------------------------------------|--------------|
| L01    | -             | 0000             | Alarm Number Output                    | Read Only    |
| L03    | -             | 0000             | Current Position Output                | Read Only    |
|        |               |                  | Unit : Pulse                           |              |
|        |               |                  | Coordinate : Actuator coordinate       |              |
| L04    | -             | 0000             | Current Position Output                | Read Only    |
|        |               |                  | Unit : Degree                          |              |
|        |               |                  | Coordinate : Actuator coordinate       |              |
| L05    | -             | 0000             | Current Position Output                | Read Only    |
|        |               |                  | Unit : Pulse                           |              |
|        |               |                  | Coordinate : G92 coordinate            |              |
| L06    | -             | 0000             | Current Position Output                | Read Only    |
|        |               |                  | Unit : Degree                          |              |
|        |               |                  | Coordinate : G92 coordinate            |              |
| L07    | -             | 0000 ~ 9999      | Parameter Data Input                   | Read : L09   |
|        |               | (Program Number) | (To read PRM)                          | Write : L07  |
| L07A   | -             | 0000 ~ 9999      | Parameter Data Input                   | Read : L09A  |
|        |               | (Program Number) | (To read PRM in angel unit)            | Write : L07A |
| L07R   | -             | 0000 ~ 9999      | Parameter Data Input                   | Read : L09R  |
|        |               | (Program Number) | (To read the data on RAM of PRM 8 in   | Write : L07R |
|        |               |                  | angle unit)                            |              |
| L10    | -             | 0000             | Program Number Output                  | Read Only    |
| L11    | -             | 0000 ~ 4095      | NC Program Input / Output              | Read : L12   |
|        |               |                  |                                        | Write : L11  |
|        |               |                  |                                        | (note1)      |
| L12    | Not Supported | Not Supported    | Not Supported                          | -            |
| L13    | -             | 0000             | NC program Number/Directory Output     | Read Only    |
| L16    | -             | 0000             | Designation of Program Number          | Write Only   |
| L17    | -             | 0000             | Delete of Program Number               | Write Only   |
| L18    | -             | 0000 ~ 0002      | Change of Program Number               | Write Only   |
|        |               |                  |                                        | (note2)      |
| L19    | -             | 0000             | Output of the Next Block of Program to | Read Only    |
|        |               |                  | be executed                            |              |
| L21    | -             | 0000             | Mode Output                            | Read Only    |
| L89    | -             | 0000             | Serial actuator number output          | Read Only    |
| PRG_RD | -             | 0000             | Read NC Program in L11 Buffer          | Write only   |
|        |               |                  |                                        | (note3)      |
| PRG_WR | -             | 0000             | Write NC Program in L11 Buffer         | Write only   |
|        |               |                  |                                        | (note3)      |

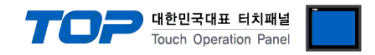

(Note 1)

- (1) NC 프로그램 쓰기를 위한 프로그램 저장 및 프로그램 읽기 명령어 실행 시 읽어온 프로그램 저장용 주소입니다.
- (2) L11 디바이스는 32비트 디바이스로 1개 주소에 4개 프로그램 문자가 저장됩니다.
- (3) 프로그램 저장 용량은 16k 바이트입니다.

(Note 2)

| Device | Word Address | Description                                  | Remarks    |
|--------|--------------|----------------------------------------------|------------|
| L18    | 0000         | Trigger Command for change of Program Number | Write Only |
|        | 0001         | Current Program number                       | Write Only |
|        | 0002         | New Program number                           | Write Only |

(Note 3)

- (1) PRG\_RD 디바이스는 Write 전용으로 PRG\_RD 디바이스에 읽어올 프로그램 번호를 데이터로 입력하면 입력된 데이터에 해 당하는 프로그램 번호를 읽어와서 L11 디바이스에 표시합니다.
- (2) PRG\_WR 디바이스는 Write 전용으로 PRG\_WR 디바이스에 임의의 데이터(데이터 값에 상관없음)를 입력하면 L11에 입력 되어 있는 프로그램이 전송됩니다.